# **MINI-GUIDA**

# PROCEDURA ATTESTAZIONI SPESE MENSA SCOLASTICA

E' possibile scaricare l'attestazione sia <u>tramite l'App</u> che <u>tramite Portale genitori</u>

#### **PROCEDURA TRAMITE APP**

1) Accedere all'App "ComunicAPP"

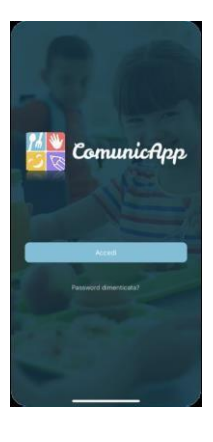

2) Dal menu cliccare "Dichiarazione730" e successivamente "scarica dichiarazione730"

|                 | O Profilo                     | > | C Dichiarazione 730                                                                             |
|-----------------|-------------------------------|---|-------------------------------------------------------------------------------------------------|
| Calendario      | E Delegati Accessi            | > |                                                                                                 |
|                 | Calendario                    | > | <ul> <li>In questa sezione puoi scaricare il modul<br/>utile alla dichiarazione 730!</li> </ul> |
|                 | Storico operazioni            | > | Attenzionel Servizio attualmente non atti                                                       |
|                 | Pagamenti                     | ~ | contattare il gestore del servizio scolas                                                       |
|                 | C Ricariche                   | > | VERIFICA I CODICI FISCALI                                                                       |
|                 | Avvisi di pagamento da pagare | > |                                                                                                 |
|                 | Saldi servizi                 | > | Codice Fiscale Alunno:                                                                          |
| 0.00€           | 🖹 Estratto conto              | > |                                                                                                 |
| Saldo Pagamenti | Dichiarazione 730             | > | Codice Fiscale Pagante:                                                                         |
|                 | Q. Esercenti                  | > |                                                                                                 |
|                 | E Lista utenti                | > |                                                                                                 |
|                 | News                          | > | SCARICA DICHIARAZIONE 730                                                                       |
|                 | Comunicazioni                 | > |                                                                                                 |
|                 | (D) Video Tritorial           | × |                                                                                                 |

3) Il sistema genererà l'attestazione in formato PDF.

### PROCEDURA TRAMITE PORTALE GENITORI

1) Accedere al link <u>https://www6.eticasoluzioni.com/avellinoportalegen/</u> ed effettuare l'accesso cliccando su "Entra con SPID" oppure "ENTRA CON CIE"

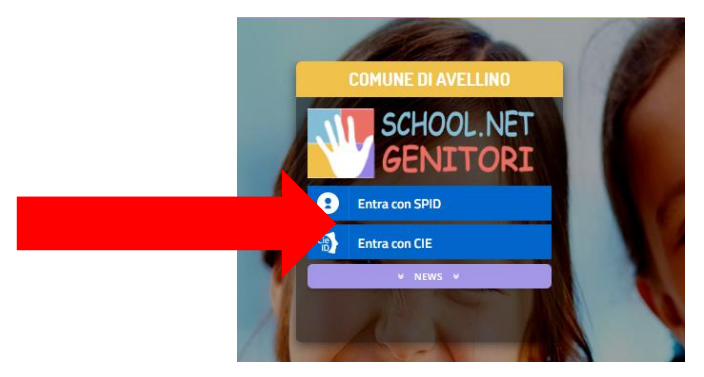

2) Cliccare sulla voce di menu "Pagamenti"

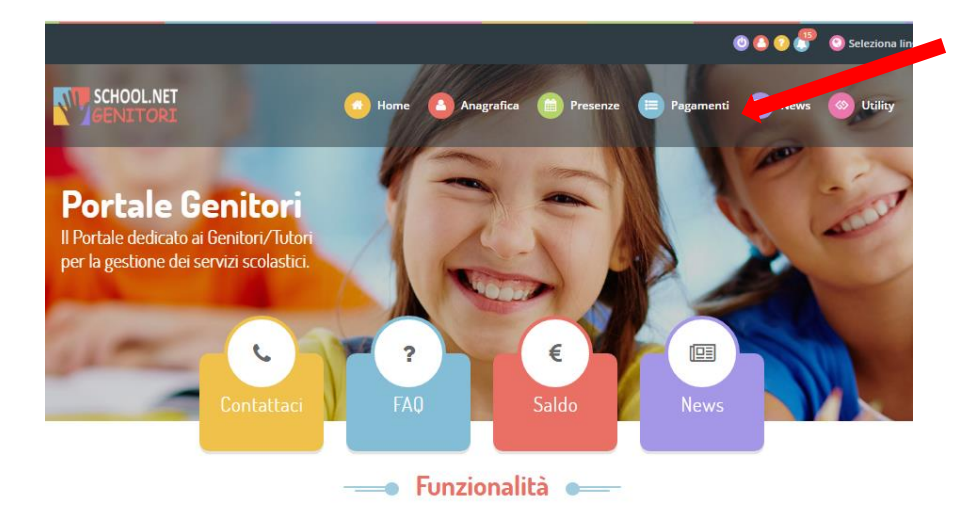

3) Dal menu "Pagamenti" cliccare su "Dichiarazione 730"

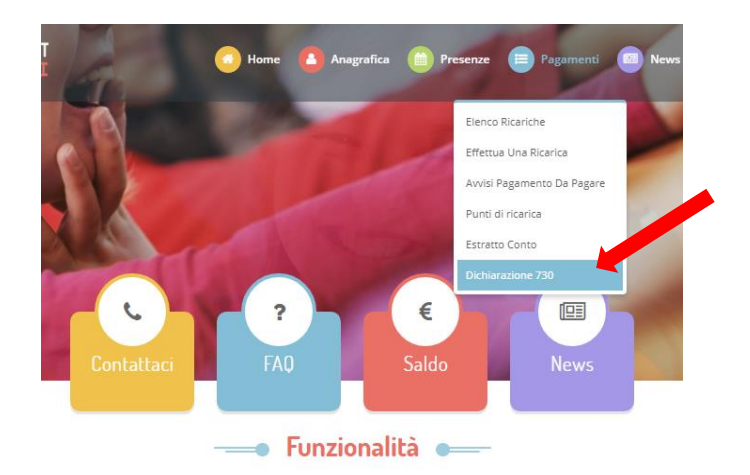

### 4) Cliccare su "SCARICA DICHIARAZIONE 730"

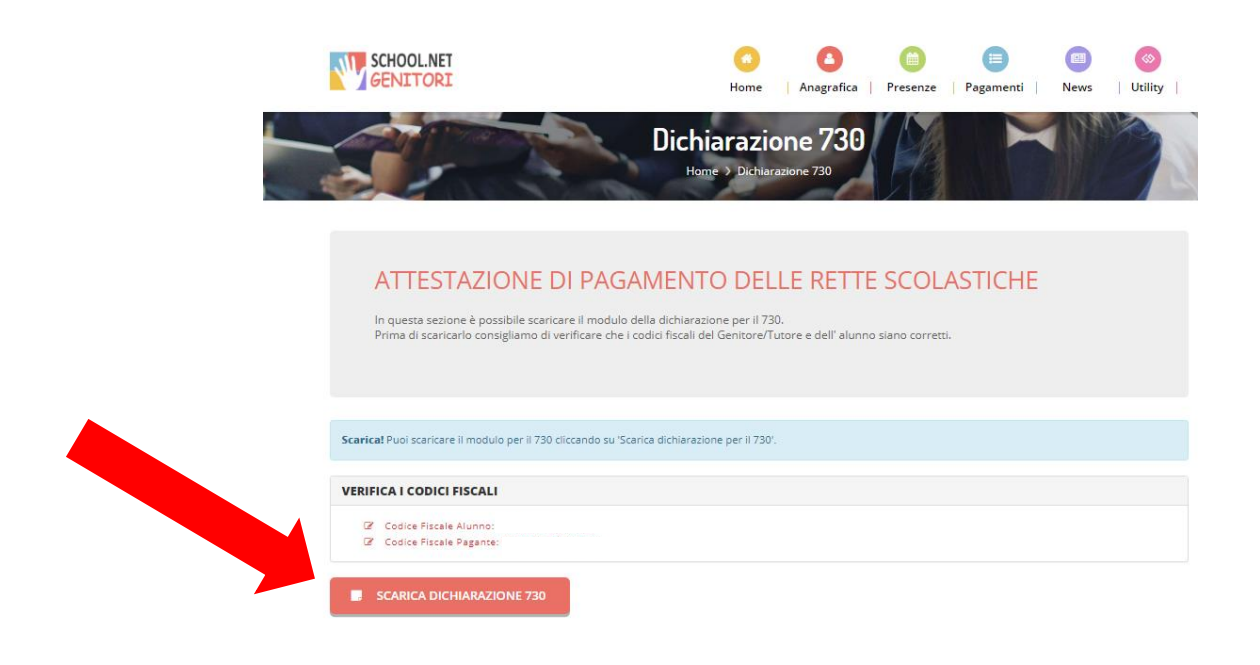

5) Il sistema genererà l'attestazione in formato PDF.